## Family History Sprint

## January 2014 – Complete 4 Generations on FamilySearch.org and document each person

Summary:

Complete your 4 generations on FamilySearch.org and attach at least one source documentation for each of your deceased relatives. This could include any of the items listed in #7 below.

- Steps to follow on your PC :
- 1- Log in to Family Tree (familysearch.org/tree)
- 2- Update any missing persons in your first 4 generations.
- 3- Check all persons to find those who have no sources
- documenting their data.
- 4- Select a person without any records or documentation to add a source.
- 5- Click on the name.
- 6- Click on "Search Records".
- 7- Review all possible sources that come up.
  - Possible sources include birth certificates, death certificates, marriage certificates, censuses, pictures of headstones, passports, adoption papers, obituaries, etc.
- 8- Select one that appears to fit the person.
- 9- Click the name (colored blue) in the selected document.
- 10- To view the actual document click "View document" and follow the directions.
- 11- When the document appears, you can zoom in & out, rotate, lighten/darken, print or save.
- 12- Click on the back arrow in upper left corner to return.
- 13- To accept the document click on "Attach to Family Tree".
- 14- From now on the documentation will be available to see when the person is reviewed.
- 15- Repeat steps 4 thru 15 for all others in your 4 generations who are without documentation.
- Further help is available on the FamilyTree site.
- 1- After logging in to FamilyTree, click on 'Get Help' in upper right of screen.
- 2- You can call in and talk with an assistant; or
- 3- You can select other options on the screen, such as 'Product Support' or 'Learning Center'.

4- There are help screens, videos, phone assistants, languages helps, help for specific worldwide locations, partnering with other genealogy sites, etc.

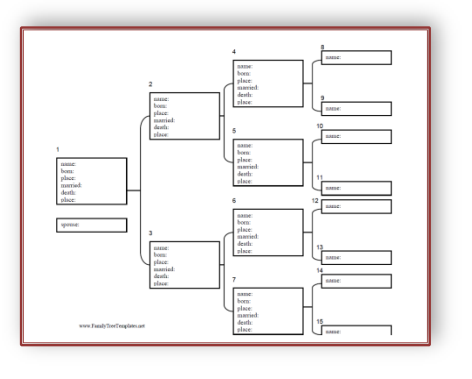